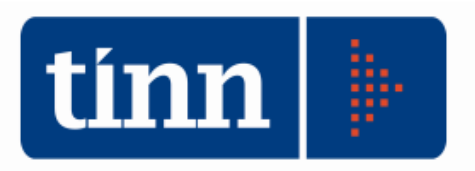

# Manutenzione e Stampa del Riaccertamento Residui (esempio: anno 2011)

- 1. Posizionarsi sull'esercizio 2011.
- 2. **FIN** (dal menù Base).
- 3. Residui.
- 4. Ricalcolo maggiori entrate (aggiorna gli accertamenti con reversali di maggior importo).
- 5. Riaccertamento residui.
  - Riaccertamento residui Manutenzione.
  - Scegliere l'opzione (Residui di Spesa o Residui di Entrata) con i rispettivi limiti già proposti.
  - Cliccare su Visualizza Impegni (o Accertamenti).

| Esercizio: 2011 - Riaccertamento Residui |                      |                           |  |  |
|------------------------------------------|----------------------|---------------------------|--|--|
| Residui di Spesa                         | 🔘 Residui di Entrata | 🐔 Calcolo Avanzo 🛛 🗎 Esci |  |  |
|                                          | Visualizza Impegni   |                           |  |  |
| Descrizione                              | Limite inferiore     | Limite superiore          |  |  |
| Impegno (Anno, sigla, num., prog.)       |                      |                           |  |  |
| Capitolo (Anno, tit., cap., art.)        |                      |                           |  |  |

- inserire i valori di riaccertamento **spesa**:
  - economie per il 2011,
  - <u>insussistenti</u> o perenti o prescritti <u>per il 2010 e precedenti</u> (con le eventuali note);

| tin | 🔤 Esercizio: 2011 - Riaccertamento Residui 💿 🗐 📧 |       |      |       |                      |          |              |                           |                 |          |               |     |
|-----|--------------------------------------------------|-------|------|-------|----------------------|----------|--------------|---------------------------|-----------------|----------|---------------|-----|
|     | Residui di Spesa                                 |       |      |       | 🗇 Residui di Entrata |          |              | 🚓 Calcolo Avanzo 🛛 🗎 Esci |                 |          |               |     |
|     | Visualizza Filtri Impegni                        |       |      |       |                      |          |              |                           |                 |          |               |     |
| Γ   | Anno                                             | Sigla | Num. | Prog. | C. Resp.             | Importo  | Mandati 2011 | Disp. Imp. 2011           | Disp. Imp. 2012 | Economie | Insussistenti | F 🔶 |
|     | 1992                                             | 1     | 9    | 1     | GM                   | € 250,92 | € 0,00       | € 250,92                  | € 250,92        | € 0,00   | € 0,00        |     |
|     | 1992                                             | 1     | 9    | 3     | ECO                  | € 102,90 | € 0,00       | € 102,90                  | € 102,90        | € 0,00   | € 0,00        |     |
|     | 1992                                             | 1     | 10   | 1     | GM                   | € 516,46 | € 0,00       | € 516,46                  | € 516,46        | € 0,00   | € 0,00        |     |
|     | 1993                                             | 1     | 8    | 1     | GM                   | € 516,46 | € 0,00       | € 516,46                  | € 516,46        | € 0,00   | € 0,00        |     |
|     | 1993                                             | 1     | 13   | 1     | GM                   | € 516,46 | € 0,00       | € 516,46                  | € 516,46        | € 0,00   | € 0,00        |     |
|     | 1993                                             | 1     | 28   | 1     | LA                   | € 258,23 | € 0,00       | € 258,23                  | € 258,23        | € 0,00   | € 0,00        |     |

• inserire i valori di riaccertamento entrata:

- <u>nessuna operazione per il 2011</u>
- <u>inesigibili</u> o insussistenti o prescritti <u>per il 2010 e precedenti</u> (con le eventuali note);

<u>ATTENZIONE</u>: se si vuole riaccertare un accertamento di competenza 2011, occorre utilizzare il programma degli accertamenti variando direttamente l'importo oppure creando una variazione.

Nell'esercizio 2012 i residui verranno aggiornati automaticamente.

- Riaccertamento residui Stampa.
- Scegliere l'opzione (spesa o entrata o tutti) con i rispettivi limiti già proposti;
- inserire una descrizione aggiuntiva nel campo "Descrizione sul tabulato";
- effettuare la stampa.

\_

### Esempio di stampe per riaccertamento residui.

| CONTABILITA' FINANZIARIA - Ordinar     | amento Contabile D. Lgs. 267/2000                                             |        |
|----------------------------------------|-------------------------------------------------------------------------------|--------|
| Sistema Spesa Entrata Residui Gestione | ie di cassa Distinte a Video Stampe Fatture Determine Servizio Finestre Aiuto |        |
| BILANCIO A Manutenzione                | rapida residui  TINN S.R.L DIMOSTRATIVO Esercizio: 201                        | 1 2011 |
| Riaccertamento                         | to residui   Riaccertamento residui - Manutenzione                            |        |
| Ricalcolo maggi                        | giori entrate Riaccertamento residui - Stampa                                 |        |

### Stampa PRIMA del riaccertamento residui

| 2 40 40 4                                                                                              | 4 4 4 4                                       | ∅ ∅ ∅ ♀ ↓ ↓                                     | ~ ~ 🖂 <u>S</u> tampa                                                                                        |
|----------------------------------------------------------------------------------------------------|-----------------------------------------------|-------------------------------------------------|----------------------------------------------------------------------------------------------------|
| Anno residui<br>Capitolo/Articolo<br>Titolo<br>Categoria                                               | Limite Inferiore                              | Limite Superiore 2011 999999 99                 | Tipo capitolo                                                                                               |
| Risorsa<br>Funzione<br>Servizio<br>Intervento<br>Centro Resp.<br>Centro di Costo<br>Settori Statistici |                                               |                                                 | Ordinamento<br>Capitolo<br>Cod. Meccanografico<br>Calcola Disponib. su Eserc. Success.                      |
| Tipo Stampa<br>Solo residui<br>Tutti<br>Solo eliminati                                                 | Tipo Residui:<br>O Inizio anno<br>O Fine anno | <ul> <li>Completa</li> <li>Sintetica</li> </ul> | Stampa totali<br>Analitico V<br>Riepilogo per Capitolo<br>Riepilogo per Anno<br>Riepilogo per Anno/Capitolo |
| Copertina                                                                                              | ul tabulato                                   |                                                 |                                                                                                    |

### Stampa DOPO il riaccertamento residui

| a Esercizio. 201<br>:や   40=   や                                                                                          | ☆ w ☆ ☆ ☆                                 | ାର୍ଜ୍ ା ଏକ ବିଶ୍ୱା ସେଥି ।<br>ଅନ୍ତ୍ର ଅନ୍ତର୍ଭ ଅନ୍ତର୍ଭ | ~ ~                                                                                                    |  |  |
|----------------------------------------------------------------------------------------------------|-------------------------------------------|----------------------------------------------------|----------------------------------------------------------------------------------------------------|--|--|
| Anno residui<br>Capitolo/Articolo<br>Titolo<br>Categoria<br>Risorsa<br>Funzione<br>Servizio<br>Intervento<br>Centro Resp. | Limite Inferiore                          | Limite Superiore                                   | Tipo capitolo<br>Entrata<br>Spesa Liquidazioni<br>Ordinamento<br>Capitolo<br>Cod. Meccanografico<br>Calcola Disponib. su Eserc. Success. |  |  |
| Settori Statistici<br>Tipo Stampa<br>Solo residui<br>Tuti<br>Solo eliminati                                               | Tipo Residui:<br>Inizio anno<br>Fine anno | Completa     Sintetica                             | Stampa totali<br>Analitico<br>Riepilogo per Capitolo<br>Riepilogo per Anno<br>Riepilogo per Anno/Capitolo                                |  |  |
| Copertina<br>Descrizione si<br>Stampa                                                                                     | ul tabulato                               |                                                    | N. copie 1 🛋 🗹 Antenrima di stamp                                                                                                    |  |  |

#### Stampa SOLO ELIMINATI

| Esercizio: 201                                                                                                    | 1 - Stampa riaccertam                         | ento residui                                                         |                                                                                                    |
|----------------------------------------------------------------------------------------------------|-----------------------------------------------|----------------------------------------------------------------------|----------------------------------------------------------------------------------------------------|
| 14 44 44 44 44 44 44 44 44 44 44 44 44 4                                                                                                    | ち ま ち (公)                                     |                                                                      | 🗠 🔼 🔂 Stampa 🛛 🔭 Esci                                                                                                    |
|                                                                                                    | Limite Inferiore                              | Limite Superiore                                                     | Tipo capitolo                                                                                                    |
| Anno residui<br>Capitolo/Articolo<br>Titolo<br>Categoria<br>Risorsa<br>Funzione<br>Servizio<br>Intervento<br>Centro Resp.<br>Centro di Costo<br>Settori Statistici |                                               | 2011 99393 93                                                        | <ul> <li>Entrata</li> <li>Spesa Liquidazioni</li> <li>Ordinamento</li> <li>Capitolo</li> <li>Cod. Meccanografico</li> <li>Calcola Disponib. su Eserc. Success. </li> </ul> |
| Tipo Stampa<br>O Solo residui<br>O Tutti<br>O Solo eliminati                                                                                                    | Tipo Residui:<br>O Inicio anno<br>O Fine anno | <ul> <li>Completa</li> <li>Sintetica</li> <li>Centro Resp</li> </ul> | Stampa totali<br>Analitico<br>Filepilogo per Capitolo<br>Filepilogo per Anno<br>Riepilogo per Anno/Capitolo                                                                |
| Copertina<br>Descrizione s                                                                                                    | ul tabulato                                   |                                                                      |                                                                                                    |
| Stampa<br>Comple                                                                                                    | a 🔘 Intervallo                                |                                                                      | N. copie 1 💽 🗹 Anteprima di stamp                                                                                                    |

## Controlli (esempio: residui finali 2011 con residui iniziali 2012).

- 1. Posizionarsi sull'esercizio 2011.
- 2. **FIN** (dal menù Base).
- 3. Residui.
- 4. Altre funzionalità gestione residui.
  - <u>Quadratura</u> (la funzione controlla i residui finali 2011 con i residui iniziali 2012 con un'eventuale stampa di incongruenze).
  - <u>Riporto residui su nuovo esercizio</u> (solo in caso di incongruenze nella funzione di Quadratura).

<u>ATTENZIONE</u>: se ci sono incongruenze nella funzione di Quadratura, si consiglia di effettuare il riporto residui limitatamente ai capitoli indicati nella funzione stessa.

## Verifica finale residui 2011 / 2012.

- 1. Posizionarsi sull'esercizio 2011.
- 2. FIN (dal menù Base).
- 3. Cliccare su tots (Totali spesa) e su tots (Totali entrata).
- 4. Cliccare "<u>Competenza + Residui</u>".
- 5. Stampare la videata.
- 6. Posizionarsi sull'esercizio 2012.
- 7. Cliccare su tots (Totali spesa) e su tots (Totali entrata).
- 8. Cliccare "Residui".

ATTENZIONE: se il campo Disponibilità è diverso da zero, cliccare su:

-Servizio

-Riallineamento Stanziamento Capitoli Residui -Baffetto su Entrata o Spesa (in base all'incongruenza) -Avvio.

- 9. Stampare la videata.
- 10. Controllare:
  - a. Impegni Def 2012 = Impegni Mandati 2011
  - b. Accertamenti Def 2012 = Accertamenti Reversali 2011.